## MANAGEMENT AND BUDGET

# Memo

Date: October 25, 2023

To: Agency Payroll, HR, and Accounting Staff

From: Mary Muellner, Director, Statewide Payroll Services

### RE: Retroactive Wage Adjustments for 2023-2025 AFSCME Unit 8

This memo provides retroactive wage adjustments processing information for employees covered by the 2023-2025 AFSCME Unit 8 contract.

#### **Retroactive wage adjustment information**

The retroactive adjustment period is July 1, 2023, through October 24, 2023.

AFSCME Unit 8 employees receiving a contract increase will have adjustments made under processing ID C23.

| Retroactive Process ID | Contract Settlement Agreement |
|------------------------|-------------------------------|
| C23                    | AFSCME Unit 8                 |

#### **Processing Timeline**

The following table outlines specific action steps agencies are required to take to process retroactive wage adjustments. Agencies **must** complete their review and approval of retroactive pay transactions by November 3. Unapproved transactions will not load to mass time entry.

| Date                | Action                                                                                                    |
|---------------------|----------------------------------------------------------------------------------------------------|
| October 28-29, 2023 | Minnesota Management and Budget will adjust the salary rates of employees<br>in AFSCME Unit 8 and for insufficient work time employees in related job<br>classes. There will be a 5.5% salary increase effective 7/1/2023.                                                                                                    |
| October 30, 2023    | Agencies begin to review/approve retroactive pay transactions. Agencies must review all non-approved retroactive pay transactions. Adjust the retroactive pay as needed and mark them <i>approved</i> before they can be loaded to mass time entry. In addition, we suggest agencies review a small sampling of system-approved retroactive pay amounts for reasonableness. |
| November 3, 2023    | Agencies must complete the review/approval process by this date.                                                                                                    |

| November 7, 2023  | Retroactive pay for July 1, 2023, through October 24, 2023, will be processed during the pay period ending 11/7/2023. |
|-------------------|----------------------------------------------------------------------------------------------------|
| November 17, 2023 | Retroactive pay for July 1, 2023, through October 24, 2023, will be paid on November 17, 2023, paychecks.             |

#### **SEMA4 Help Resources**

- Agencies are encouraged to utilize the following reports:
  - FIHR1060, Report of Non-Approved Mass Retro Pay Transactions (Standard Report Viewer/InfoPac ID HP1060)
  - FIHR1070, Detail Report of Mass Retro Pay Transactions in Review (Standard Report Viewer/InfoPac ID HP1070)
  - FIH1071, Detail Report of All Mass Retro Pay Transactions (Standard Report Viewer/InfoPac ID HP1071)
  - PDHR7063, Mass Update Before and After Values for Salary (Standard Report Viewer/InfoPac ID HP7041)
  - FIHU0626, Mass Retro Detail Download (On-Demand)
- For retroactive wage adjustment information, refer to Mass Retroactive Pay Adjustments Reference.
- Special situations, such as work-out-of-class, trainee assignments, or missing active employees, will require manual processing. For SEMA4 Help instructions, in the Index, type and select Individual Retroactive Pay. Then select <u>Process an Individual Retroactive Pay Adjustment Steps</u>.

#### Contact

- Contact <u>SEMA4 HR Services</u> with pay rate questions.
- Contact <u>Statewide Payroll Services</u> with mass retroactive pay calculation questions.